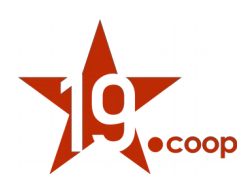

# Manuale utente "Modulo Fatture Elettroniche ITA"

Versione: 1.0 Data: 07 dicembre 2018 Autori: Diciannove Soc. Coop.

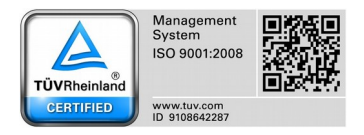

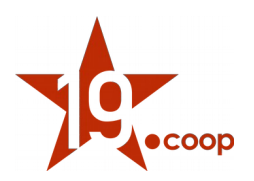

#### Indice

| 1  | Introduzione                                           |
|----|--------------------------------------------------------|
| 2  | Installazione del modulo in Dolibarr ERP&CRM           |
| 3  | Configurazione del modulo                              |
| 4  | Compilazione scheda propria società/azienda            |
| 5  | Compilazione scheda soggetto terzo                     |
| 6  | Compilazione scheda soggetto terzo estero              |
| 7  | Creazione fattura attiva in formato elettronico        |
| 8  | Convalida fattura e generazione file XML               |
| 9  | Visualizzazione della fattura elettronica              |
| 10 | Gestione allegati                                      |
| 11 | Invio file XML al sistema di interscambio              |
| 12 | Stati SDI                                              |
| 13 | Esportazione massiva dei file XML delle fatture attive |
|    |                                                        |

- Importazione massiva dei file XML delle fatture passive
- Note importanti

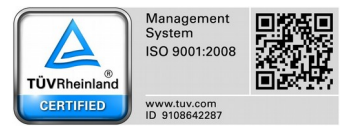

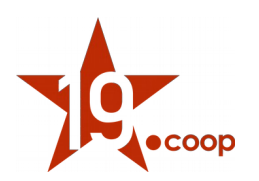

### 1. Introduzione

Il modulo Fatture Elettroniche ITA è il modulo sviluppato ad-hoc per Dolibarr ERP & CRM che consente alle aziende italiane la gestione completa della fatturazione elettronica.

È stato realizzato con lo scopo di soddisfare gli obblighi crescenti relativi all'emissione e trasmissione di fatture elettroniche tra Privati (B2B / B2C) e Pubblica Amministrazione (PA).

Con il modulo Fatture Elettroniche ITA è possibile generare il file XML della fattura elettronica; ogni file generato può essere esportato singolarmente o in modo massivo (all'interno di un file .zip) oppure può essere inviato direttamente al sistema di interscambio tramite l'integrazione con un apposito servizio che si occupa di firmare digitalmente, inviare e mandare in conservazione le fatture attive\*.

Allo stesso modo le fatture elettroniche passive possono essere importate manualmente (singolo file .xml o file .zip) oppure possono essere scaricate direttamente dal sistema di interscambio.\*

\*attualmente l'integrazione è possibile esclusivamente tramite il servizio DocEasy con sottoscrizione di un abbonamento annuale aggiuntivo.

Il modulo Dolibarr "Fatture Elettroniche ITA" per la gestione della fatturazione elettronica italiana è rilasciato in 2 differenti versioni: "Light" & "Business".

In questo manuale utente si fa riferimento esclusivamente alla versione Business, in quanto risulta essere il modulo completo di tutte le funzionalità.

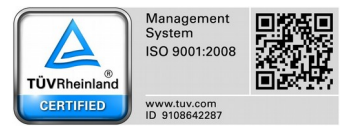

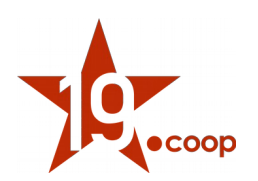

### 2. Installazione del modulo in Dolibarr ERP&CRM

Una volta scaricato il pacchetto contenente il Modulo Fatture Elettroniche ITA, il contenuto va copiato nella cartella /custom all'interno della directory principale di Dolibarr ERP&CRM.

Effettuata questa operazione il modulo va attivato dalla pagina Impostazioni → Moduli/Applicazioni.

| 📅 👌 📲<br>Home Agenda Soggetti terzi                             | Prodotti   Servizi Commerciale            | Fatturazione    |
|-----------------------------------------------------------------|-------------------------------------------|-----------------|
| Dolibarr                                                        | Impostazione Modulo                       | /Applicazione   |
| Ricerca 🔻                                                       | I moduli di Dolibarr definiscono          | o quali funzion |
| 🔟 Pannello principale                                           | Moduli disponibili Trova                  | a app/moduli (  |
| ✓ Impostazioni<br>Società/Organizzazione<br>Moduli/Applicazioni | Chiave:                                   | (               |
| Menu<br>Layout di visualizzazione                               | Gestione delle risorse umane              | (HR)            |
| Traduzione                                                      | au Utenti e gruppi                        | Gestione        |
| Valori predefiniti<br>Widgets                                   | 1 Membri                                  | Gestione        |
| Avvisi e segnalazioni<br>Sicurezza                              | # Gestione delle richieste di<br>permesso | Declare         |
| Limiti e precisione<br>PDF                                      | Expense reports                           | Manager         |
| Email                                                           | 🗋 Risorse umane                           | Human r         |
| Dizionari<br>Altre impostazioni                                 | Client Resource Managemer                 | it (CRM)        |
| 🛢 Strumenti di amminist                                         | 🗊 Terzi                                   | Gestione        |
| 🖀 Utenti e gruppi                                               | Proposte                                  | Gestione        |
| Dolibarr 8.0.2                                                  | Ordini clienti                            | Gestione        |
|                                                                 |                                           |                 |

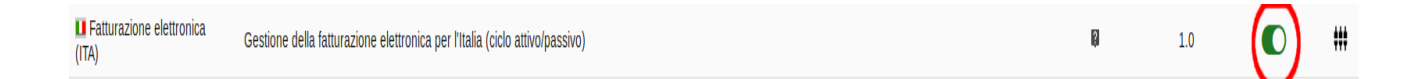

Nota: è necessario effettuare il login con un account avente privilegi di "Super amministratore" per poter accedere alla pagina delle Impostazioni.

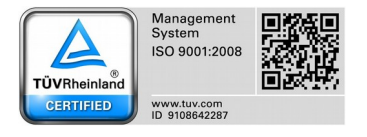

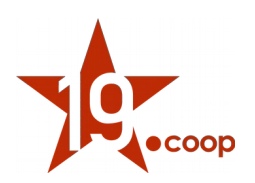

### 3. Configurazione del modulo

Una volta attivato il modulo è fondamentale effettuare la configurazione di alcuni parametri nella pagina di configurazione del modulo. Così da Impostazioni  $\rightarrow$  Moduli  $\rightarrow$  Fatturazione elettronica ITA si indicano:

| E Fatturazione elettronica (ITA) | Gestione della fatturazione elettronica per l'Italia (ciclo attivo/passivo) | iĝi | 1.0 | # |  |
|----------------------------------|-----------------------------------------------------------------------------|-----|-----|---|--|
|                                  |                                                                             |     |     | - |  |

- **Tipologia di soggetto terzo per indicare la pubblica amministrazione:** le tipologie di soggetto terzo di Dolibarr ERP&CRM possono essere personalizzate, quindi l'utente deve indicare per quale tipologia si desidera classificare i Soggetti Terzi, se come Ente Pubblico, Impresa o Privato
- **Prodotto Rimborso spese bollo: s**e si desidera si può impostare un prodotto predefinito che, quando inserito in riga di fattura, andrà ad indicare il rimborso delle spese per il bollo. Il dato corrispondente verrà inserito nella fattura elettronica
- Regime fiscale: il regime di default è Ordinario
- Socio unico: nei casi di società per azioni o a responsabilità limitata
- Stato Liquidazione
- Codice EORI: nel caso l'utente abbia un Economic Operator Registration and Identification

Se è stato sottoscritto un pacchetto per la conservazione delle fatture elettroniche è necessario inserire anche i dati per la comunicazione con il servizio di conservazione digitale:

- Nome Utente: username utente fornito al momento della sottoscrizione ad uno dei pacchetti per la conservazione delle fatture elettronica nel sito shop.19.coop
- Password: fornita insieme al nome utente del sito shop.19.coop

| Opzioni principali                     |                                          |                                             |            |                                                             |               |
|----------------------------------------|------------------------------------------|---------------------------------------------|------------|-------------------------------------------------------------|---------------|
| Descrizione                            |                                          |                                             |            | Valore                                                      | Azione        |
| Concatena automaticamente l'esen       | zione iva alla descrizione della riga di | fattura attiva (in modo che compaia nella s | tampa PDF) | Per tutte le fatture                                        | Aggiornamento |
| Visualizza la fattura elettronica a tu | itto schermo                             |                                             |            | No 👻                                                        | Aggiornamento |
| Mostra errori avanzati                 |                                          |                                             |            | Si •                                                        | Aggiornamento |
| Tipologia di soggetto terzo per indic  | care la pubblica amministrazione 🗐       |                                             |            | Ente pubblico                                               | Aggiornamento |
| Prodotto Rimborso spese bollo 🗐        |                                          |                                             |            | BOLLO - Rimborso spese bollo - 0 € Al netto delle imposte 🔹 | Aggiornamento |
| Descrizione                            | Valore                                   |                                             | T          | 7                                                           | Azione        |
| Descrizione                            | Valore                                   |                                             |            | -                                                           | Azione        |
| Regime fiscale                         | Ordinario                                |                                             | <u> </u>   |                                                             | Aggiornamento |
| Socio unico 🛛                          | SM                                       |                                             |            |                                                             | Aggiornamento |
| Stato Liquidazione 🖩                   | LN                                       |                                             |            |                                                             | Aggiornamento |
| Codice Eori                            | 111111111111                             |                                             |            |                                                             | Aggiornamento |
|                                        |                                          |                                             |            |                                                             |               |
| Campi per l'interfacciamento con il    | servizio di conservazione                |                                             |            |                                                             |               |
| Descrizione                            |                                          | Valore                                      |            |                                                             | Azione        |
| Nome Utente 🗊                          |                                          | membertest                                  |            |                                                             | Aggiornamento |
| Password 🗊                             |                                          | •••••                                       |            |                                                             | Aggiornamento |

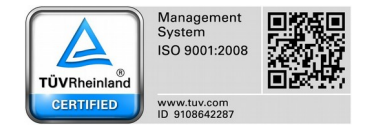

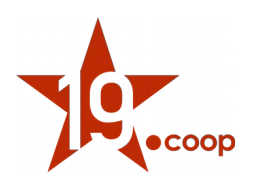

#### **IMPOSTAZIONI SEZIONALI**

Nella scheda <u>Impostazioni sezionali (dizionario)</u> bisogna inserire uno o più sezionali per la fatturazione, caratterizzati da un **Codice** e un **Titolo**. Il Codice è univoco e deve essere costituito da 2 cifre (es. 01,02,... 99). I sezionali inseriti vengono visualizzati nella tabella sottostante, dalla quale è possibile attivarli/disattivarli, modificarli ed eliminarli.

| Fatturazione el      | lettronica (ITA) | Impostazioni | Impostazioni sezionali (dizionario) | Impostazioni numerazioni | About |   |          |        |
|----------------------|------------------|--------------|-------------------------------------|--------------------------|-------|---|----------|--------|
| Sezionali di fattura | azione           |              |                                     |                          |       |   |          |        |
| Codice               |                  | Titolo 🔝     |                                     |                          |       |   |          |        |
| 03                   |                  | FDB          |                                     |                          |       |   | Aggiungi |        |
|                      |                  |              |                                     |                          |       |   |          | ı<br>M |
| Codico               | Titolo           |              |                                     | State                    |       |   |          | ~~     |
| 01                   | FDC              |              |                                     |                          |       | 1 | ŵ        |        |
| 02                   | FDA              |              |                                     |                          |       | ø | Û        |        |

#### IMPOSTAZIONI NUMERAZIONE DELLE FATTURE / NOTE DI CREDITO

Nella scheda <u>Impostazioni numerazioni</u> vengono definite le maschere utilizzate per la numerazione progressiva delle fatture per ogni sezionale inserito:

Nelle maschere possono essere utilizzati i seguenti tag : {000000} Corrisponde a un numero che sarà incrementato ad ogni aggiu

**{000000}** Corrisponde a un numero che sarà incrementato ad ogni aggiunta di Fattura. Inserisci il numero di zeri equivalente alla lunghezza desiderata per il contatore. Verranno aggiunti zeri a sinistra fino alla lunghezza impostata per il contatore.

**{000000+000}** Come il precedente, ma con un offset corrispondente al numero a destra del segno + che viene applicato al primo inserimento di Fattura.

**{000000@x}** Come sopra, ma il contatore viene reimpostato a zero quando si raggiunge il mese x (x compreso tra 1 e 12). Se viene utilizzata questa opzione e x è maggiore o uguale a 2, diventa obbligatorio inserire anche la sequenza {yy}{mm} o {yyyy}{mm}.

**{dd}** giorno (da 01 a 31).

**{mm}** mese (da 01 a 12).

**{yy} , {yyyy} o {y}** anno con 2, 4 o 1 cifra.

**{cccc}**il codice cliente di n caratteri

**{cccc000}** il codice cliente di n caratteri è seguito da un contatore dedicato per cliente. Questo contatore dedicato per i clienti è azzerato allo stesso tempo di quello globale.

**{tttt}** Il codice di terze parti composto da n caratteri (vedi menu Home - Impostazioni dizionario - tipi di terze parti). Se aggiungi questa etichetta, il contatore sarà diverso per ogni tipo di terze parti.

<u>Esempio di fattura emessa in data 31/11/2018</u> FA{yy}{mm}-{000000} restituirà FA1811-000001

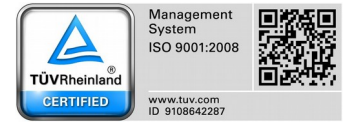

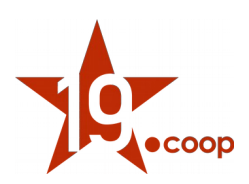

| E Fatturazione                                 | e elettronica (ITA)                                              | Impostazioni Impostazioni sezionali (dizionario) Impostazioni numerazioni Ab                                                                                                    | oout                                                                                                    |          |                |                   |
|------------------------------------------------|------------------------------------------------------------------|----------------------------------------------------------------------------------------------------|----------------------------------------------------------------------------------------------------|----------|----------------|-------------------|
| Non è state<br>Seleziona con<br>Se non è state | o selezionato nessi<br>ne predefinito uno<br>o definito nessun s | in sezionale di default.<br>dei seguenti sezionali.<br>ezionale puoi crearli da <u>questa</u> pagina.                                                                                                    |                                                                                                    |          |                |                   |
| Numerazione r                                  | nodulo fatture e no                                              | te di credito                                                                                                    |                                                                                                    |          |                |                   |
| Codice                                         | Nome del<br>sezionale                                            | Descrizione                                                                                                    |                                                                                                    |          | Esempio        | Predefinito Info. |
| 01                                             | FDC                                                              | Restituisce un numero personalizzabile in base allo schema definito dalla maschera.<br>Maschera (Fattura Standard):<br>Maschera (Fattura sostitutiva):<br>Maschera (Nota di credito):<br>Maschera (Nota d'accredito): | FDC{mm}{yy}-{000000}         III           FDC{mm}{yy}-{000000}         III           FDC{mm}{yy}-{000000}         III           FDC{mm}{yy}-{000000}         III | Modifica | FDC1218-000003 |                   |
| 02                                             | FDA                                                              | Restituisce un numero personalizzabile in base allo schema definito dalla maschera.<br>Maschera (Fattura Standard):<br>Maschera (Fattura sostitutiva):<br>Maschera (Nota di credito):<br>Maschera (Nota d'accredito): | FDA{mm}{yy}-{000000}         III           FDA{mm}{yy}-{000000}         III           FDA{mm}{yy}-{000000}         III           FDA{mm}{yy}-{000000}         III | Modifica | FDA1218-000012 |                   |

È necessario, una volta inserita almeno una maschera per la numerazione, classificarla come predefinita per il sistema. Questa operazione viene effettuata andando a spuntare la check-box nella colonna <u>Predefinito</u> della tabella (come mostrato nell'immagine qui sopra)

#### NOTA:

Nel caso si utilizzi un solo sezionale è necessario che la stessa maschera sia inserita anche nella configurazione del modulo Fatture di Dolibarr ERP&CRM.

Nella pagina Impostazioni  $\rightarrow$  Moduli  $\rightarrow$  Fatture, quindi, copiare la maschera precedentemente impostata nelle Impostazioni numerazione della maschera **mercure**, quindi attivarla tramite lo switch nella colonna <u>Stato</u> della tabella.

Tatture Varie Pagamenti Attributa ggjuntivi (fatture) Complementary attributes (lines) Complementary attributes (templates invoices) Complementary attributes (templates invoices)

| Numerazione mo | odulo fatture e note di credito                                                                                                    |                     |             |            |               |                |       |
|----------------|----------------------------------------------------------------------------------------------------|---------------------|-------------|------------|---------------|----------------|-------|
| Nome           | Descrizione                                                                                                    |                     |             |            | Esempio       | Stato          | Info. |
| terre          | Restituisce un numero nel formato FAyymm-nnnn per le fatture, AVymm-nnnn per le note di credito e ACyymm-nnnn per i<br>senza salti e che non si azzera.                                                        | enza progressiva,   | FA0501-0001 | $\bigcirc$ | ß             |                |       |
| mars           | restituisce un numero nel formato FAaamm-nnnn per fatture standard, FRyymm-nnnn per le fatture sostitutive, ACyymm-nn<br>anno, mm per mese e nnnn è una sequenza progressiva, senza salti e che non si azzera. | o dove yy sta per   | FA0501-0001 | $\bigcirc$ | ß             |                |       |
|                | Restituisce un numero personalizzabile in base allo schema definito dalla maschera.                                                                                                    |                     |             | 1          |               |                |       |
|                | Maschera (Fattura Standard):                                                                                                    | FA{mm}{yy}-{000000} | 1.<br>Ale   |            |               | $\sim$         |       |
| mercure        | Maschera (Fattura sostitutiva):                                                                                                    | FA{mm}{yy}-{000000} | Modifica    |            | FA1218-000002 | $(\mathbf{O})$ | 2     |
|                | Maschera (Nota di credito):                                                                                                    | FA{mm}{yy}-{000000} | 131         |            |               | U              |       |
|                | Maschera (Nota d'accredito):                                                                                                    | FA{mm}{yy}-{000000} | 2           |            |               |                |       |

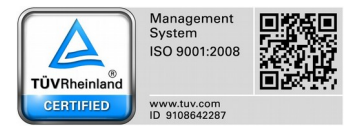

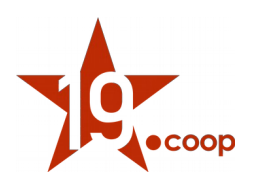

### 4. Compilazione scheda propria società/azienda

Per completare tutte le configurazioni necessarie al modulo di fatturazione elettronica, nella pagina <u>Impostazioni</u> → <u>Società/Organizzazione</u> è necessario indicare alcuni dati fondamentali per la corretta compilazione della fattura elettronica attiva.

Premendo il tasto <u>Modifica</u> si apre il form per l'inserimento/modifica dei dati inerenti la propria Società/Azienda.

I dati obbligatori per la fatturazione sono:

- **Nome** (o ragione sociale)
- Indirizzo
- CAP
- Città
- Paese
- **Principali valute** (la valuta predefinita utilizzata dal sistema. È comunque possibile specificare una valuta diversa all'interno di una fattura, attivando il modulo Multivaluta)
- ID imposta sulle vendite (Partita Iva. Inserire il codice ISO del paese in testa es. ITxxxxxxxxxx) oppure Cod. Fisc.

I seguenti dati non sono obbligatori, ma se compilati vengono inseriti nella fattura elettronica:

- Provincia/Cantone/Stato
- Telefono
- Mail
- Fax

| & Impostazioni                                                |                                     |                        |     |                                              |                             |              |
|---------------------------------------------------------------|-------------------------------------|------------------------|-----|----------------------------------------------|-----------------------------|--------------|
| Società/Organizzazione                                        | Informazioni società/organizzazione | Valore                 |     | Company/organization identities              | Valore                      |              |
| Moduli/Applicazioni<br>Menu                                   | Nome                                | Diciannove soc. coop   |     | Nome Manager(s) (CEO, direttore, presidente) |                             |              |
| Layout di visualizzazione<br>Traduzione<br>Valori predefiniti | Indirizzo                           | strada buffolara, 26/a |     | Contatto GDPR                                |                             |              |
| Avvisi e segnalazioni                                         | САР                                 | 43126                  |     | Capitale                                     |                             |              |
| Limiti e precisione                                           | Città                               | Parma                  |     | Stato giuridico                              | Società cooperativa sociale | <b>▼</b> [0] |
| Email                                                         | Paese                               | Italia (IT)            | * Ø | C.C.I.A.A.                                   |                             |              |
| SMS<br>Dizionari                                              | Provincia/Cantone/Stato             | PR - PARMA             | - B | R.E.A.                                       |                             |              |
| Altre impostazioni                                            | Principali valute                   | Euro (€)               | * 🗊 |                                              |                             |              |
|                                                               | Telefono                            | +390109980020          |     | iscr. trib.                                  |                             |              |
| 📽 Utenti e gruppi                                             | Fax                                 |                        |     | Cod. Fisc.                                   | 01590980999                 |              |
| Dolbarr 8.0.2                                                 | E-mail                              | info@19.coop           |     | Id Professionale 5                           |                             |              |
|                                                               | Sito web                            |                        |     |                                              |                             |              |
|                                                               | Codice a barre                      |                        |     | Id Professionale 6                           |                             |              |
|                                                               | Logo (png.jpg)                      | Browse No file selecte | ed. | ID imposta sulle vendite                     | IT01590980999               |              |
|                                                               | Nota                                |                        |     |                                              |                             |              |

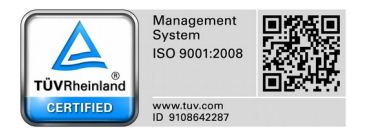

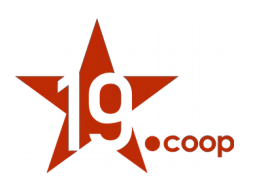

### 5. Compilazione scheda soggetto terzo

Per gestire correttamente la compilazione della fattura attiva in formato xml, il modulo aggiunge alcuni vincoli alla scheda del soggetto terzo.

All'inserimento di un nuovo soggetto terzo (o alla modifica di uno esistente), infatti, sono stati inseriti alcuni campi obbligatori per la fatturazione elettronica (oltre a quelli obbligatori di default del sistema) che sono identificati dal nome del campo in grassetto.

I campi necessari alla corretta creazione del documento elettronico sono:

- Nome soggetto terzo
- **Cliente/Cliente potenziale**

ISCR. ALBO NAZ. COOP. N. A170291 - SEZ. COOP. A MUT. PREV.

- Fornitore (Scegliere sì, se il soggetto terzo che si sta inserendo/modificando è un fornitore) .
- Indirizzo
- CAP •
- Città •
- Paese
- Tipo di soggetto terzo (indicare la tipologia del soggetto terzo. Es. piccola impresa, ente pubblico, Privato, etc..)
- ID imposta sulle vendite oppure Cod. Fisc.
- Attivare la generazione del file xml? (utilizzare il valore Sì per generare l'xml della fattura)

| Pseudonino (commerciale, marchio,)         Cliente Cliente potenciale       Cliente         Formitore       No         Codice diente       Cutili 2.0003         Codice a barre       Codice formitore         Stato       Aperio         Indirizzo       VIALE ROMA, 54         CAP       42127         Cap       42127         Provinciu/Cantone/Stato       PR - PARIMA         Franil       segreteria@ alpha.a         Sto velb                                                                                                    | Nome soggetto terzo                                                                                                    | ALPHA SRL                                 |                         |                    |                                       |
|----------------------------------------------------------------------------------------------------|----------------------------------------------------------------------------------------------------|-------------------------------------------|-------------------------|--------------------|---------------------------------------|
| ClientedCliente petentiale       Cliente       Culla12-0003       I         Formitore       No       Codice formitore       SU1810-0003       I         Codice a barre                                                                                                    | Pseudonimo (commerciale, marchio,)                                                                                                    |                                           |                         |                    |                                       |
| Femtore         No         Codice formitore         SU1310-0003           Codice a barre         Stato         Aperio         Indifizzo         Indifizzo         Indifizo         Indifizzo                                                                                                    | Cliente/Cliente potenziale                                                                                                    | Cliente                                   |                         | Codice cliente     | CU1812-0003                           |
| Codice a barre stato Apero Apero Ape     | Fornitore                                                                                                    | No -                                      |                         | Codice fornitore   | SU1810-0003                           |
| Stato       Apero         Indrizzo       VIALE ROMA, 54         CAP       42127         Paese       Italia (T)         Provincia/Cantone/Stato       PR · PARMA         Fmail       segreteria@abria.t         Sto web                                                                                                    | Codice a barre                                                                                                    |                                           |                         |                    |                                       |
| Indirizzo VIALE ROMA, 54 CAP A2127 Citià Parma A2127 Citià Parma Parma Citià Parma Provincia/Cantone/Stato PR - PARMA  Citià Provincia/Cantone/Stato PR - PARMA  Citià Provincia/Cantone/Stato Provincia/Cantone/Stato PR - PARMA  Citià Provincia/Cantone/Stato PR - PARMA  Citià Provincia/Cantone/Stato PR - PARMA  Citià Provincia/Cantone/Stato Provincia/Cantone/Stato P     | Stato                                                                                                    | Aperto 🔹                                  |                         |                    |                                       |
| CAP 42127 Cità Parma   Pasee talia (17) I I   Provincia/Cantone/Stato PR - PARMA I   E-mail segreteria@alpha.it   Sito web I   Telefono 0519345767   CCLAA I   Isor. trb. I   Id Professionale 5 I   L'imposta sulle vendite viene utilizzata Si   I prosta sulle vendite I   Tip di soggetto terzo Personale   CICINNOVE SOCIETÀ COOPERATIVA CICINNOVE SOCIETÀ COOPERATIVA CICINNOVE SOCIETÀ COOPERATIVA Cicità d'Ingress d'Isordero (TD) Watter Enda d'Isordero (TD)                                                                                                    | Indirizzo                                                                                                    | VIALE ROMA, 54                            |                         |                    |                                       |
| CAP 42127 Citià Parma   Paese italia (IT) I   Provincia/Cantone/Stato   Provincia/Cantone/Stato PR - PARMA I   Final   segreteria@alpha.it I   Sto web   E-mail segreteria@alpha.it   Fielefono   0519345767 Fax   C.C.I.A.A   Isc. trib. I   Id Professionale 5 Id Professionale 6   I'mposta sulle vendite vene utilizzata   Si I   I'mposta sulle vendite IT01234567890   Ip di soggetto terzo Personale   Controllo partita IVA III   Personale IIIIIIIIIIIIIIIIIIIIIIIIIIIIIIIIIIII                                                                                                    |                                                                                                    |                                           |                         |                    |                                       |
| Passe       Italia (I)       Image: Control Instruction of Statio         Provincia/Cantone/Statio       PR - PARMA       Image: Control Instruction of Statio         E-mail       segreteria@alpha.it       Fax         Sto web       Fax       Image: Control Instruction of Statio         Telefono       0519345767       Fax         C.C.I.A.A.       R.E.A       Image: Control Instruction of Control Instruction of Control                                                                                                    | САР                                                                                                    | 42127                                     |                         | Città              | Parma                                 |
| Provincia/Cantone/Stato       PR - PARMA       Imagement         E-mail       segreteria@alpha.it         Sito web                                                                                                    | Paese                                                                                                    | Italia (IT)                               | <b>▼</b> [0]            |                    |                                       |
| E-nal segretar@alpha.it Sto web Sto web C-C.I.A. C.C.I.A. C.C.I.A. Sto Trib. Id Professionale 5 L'imposta sulle vendite viene utilizzata ID Imposta sulle vendite ITO1234567890 Controllo partita IVA Piccola impresa Controllo partita IVA Piccola impresa Piccola impresa Pi     | Provincia/Cantone/Stato                                                                                                    | PR - PARMA                                | <b>▼</b> [0]            |                    |                                       |
| Sito web                                                                                                    | E-mail                                                                                                    | segreteria@alpha.it                       |                         |                    |                                       |
| Telefono       0519345767       Fax         C.C.I.A.       R.E.A.         Iscr. trib.       Cod. Fisc.         Id Professionale 5       Id Professionale 6         L'imposta sulle vendite vine utilizzata       Si         ID imposta sulle vendite       IT01234567890         Piccola impresa       Controllo partita IVA (III)         Personale       Personale                                                                                                    | Sito web                                                                                                    |                                           |                         |                    |                                       |
| C.C.I.A.A. R.E.A.   Iscr. trib. Cod. Fisc.   Id Professionale 5 Id Professionale 6   L'imposta sulle vendite viene utilizzata Si   ID imposta sulle vendite IT01234567890   Tipo di soggetto terzo Piccola impresa   DICIANNOVE SOCIETÀ COOPERATIVA calata Andalò di Negro 16 e 17 - 16126 Genova (GE) strada Buffolara 26/A - 43126 Parma (PR) vienta (PR) vienta (PR                                                                                                    | Telefono                                                                                                    | 0519345767                                |                         | Fax                |                                       |
| Iscr. trib.<br>Id Professionale 5<br>L'imposta sulle vendite viene utilizzata S<br>ID imposta sulle vendite IT01234567890<br>Tipo di soggetto terzo Piccola impresa I<br>DICIANNOVE SOCIETÀ COOPERATIVA<br>calata Andalò di Negro 16 e 17 - 16126 Genova (GE)<br>strada Buffolara 26/A - 43126 Parma (PR)<br>via Walter Footna 14 - 10053 Bussoleno (TQ)                                                                                                    | C.C.I.A.A.                                                                                                    |                                           |                         | R.E.A.             |                                       |
| Id Professionale 5 L'imposta sulle vendite viene utilizzata D imposta sulle vendite Tipo di soggetto terzo DICIANNOVE SOCIETÀ COOPERATIVA calata Andalò di Negro 16 e 17 - 16126 Genova (GE) strada Bulfolara 26/A - 43126 Parma (PR) via Walter Fontra 41 - 10053 Bussoleno (TO) Management System ISO 9001:2008                                                                                                    | Iscr. trib.                                                                                                    |                                           |                         | Cod. Fisc.         | 01234567890                           |
| L'imposta sulle vendite viene utilizzata Si<br>ID imposta sulle vendite IT01234567890 Controllo partita IVA II<br>Tipo di soggetto terzo Piccola impresa II Personale II Personale | Id Professionale 5                                                                                                    |                                           |                         | Id Professionale 6 |                                       |
| ID imposta sulle vendite IT01234567890 Controllo partita IVA  Tipo di soggetto terzo Piccola impresa Personale Personale DICIANNOVE SOCIETÀ COOPERATIVA calata Andalò di Negro 16 e 17 - 16126 Genova (GE) strada Buffolara 26/A - 43126 Parma (PR) via Walter Fontra 41 - 10053 Bussoleno (TO)                                                                                                    | L'imposta sulle vendite viene utilizzata                                                                                                    | Sì •                                      |                         |                    |                                       |
| Tipo di soggetto terzo       Piccola impresa       Personale         DICIANNOVE SOCIETÀ COOPERATIVA<br>calata Andalò di Negro 16 e 17 - 16126 Genova (GE)<br>strada Buffolara 26/A - 43126 Parma (PR)<br>via Walter Fontra 41 - 10053 Bussoleno (TO)       Management<br>System<br>ISO 9001:2008                                                                                                    | ID imposta sulle vendite                                                                                                    | IT01234567890                             | Controllo partita IVA 🕅 |                    |                                       |
| DICIANNOVE SOCIETÀ COOPERATIVA<br>calata Andalò di Negro 16 e 17 - 16126 Genova (GE)<br>strada Buffolara 26/A - 43126 Parma (PR)<br>via Walter Fontan 41 - 10053 Bussoleno (TO)                                                                                                    | Tipo di soggetto terzo                                                                                                    | Piccola impresa 🔹 🛙                       |                         | Personale          | - E                                   |
| DICIANNOVE SOCIETÀ COOPERATIVA<br>calata Andalò di Negro 16 e 17 - 16126 Genova (GE)<br>strada Buffolara 26/A - 43126 Parma (PR)<br>via Walter Fontra 41 - 10053 Bussoleno (TO)                                                                                                    |                                                                                                    |                                           |                         |                    |                                       |
| tel.+390109980020 - tel.+3905211841134 - fax.+390109980021 - e-mail info@diciannove.coop                                                                                                    | DICIANNOVE SOCIETÀ COOPERATIVA<br>calata Andalò di Negro 16 e 17 - 16126 Genova (<br>strada Buffolara 26/A - 43126 Parma (PR)<br>via Walter Fontan 41 - 10053 Bussoleno (TO)<br>tel.+390109980020 – tel.+3905211841134 – fax.+ | GE)<br>390109980021 - <u>e-mail info@</u> | <u>@diciannove.coop</u> |                    | Management<br>System<br>ISO 9001:2008 |

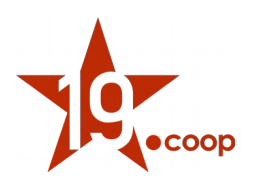

La compilazione del campo "**Attivare la generazione del file xml?**" indica al modulo di Fatturazione Elettronica se per il cliente specifico il sistema deve generare il file XML della fattura elettronica alla convalida della fattura oppure comportarsi in maniera standard (generando il solo file pdf).

| Fatturazione Elettronica              |                  |
|---------------------------------------|------------------|
| Attivare la generazione del file xml? | ● Si<br>● No     |
| Codice destinatario / Ufficio PA      | 0000000          |
| Indirizo PEC                          | indirizzo@pec.it |
| Codice EORI                           |                  |

Se viene attivata (selezionando il valore **Si)** diventa obbligatorio compilare nella maniera corretta anche i seguenti campi secondo due modalità differenti. Di seguito il dettaglio dei vari casi possibili.

#### 1- Il soggetto terzo è un Ente pubblico:

Nel caso il soggetto terzo sia un Ente Pubblico (Pubblica amministrazione) è necessario compilare il campo • Codice destinatario / Ufficio PA

In questo campo viene indicato il Codice ufficio univoco dell'Ente Pubblico, che deve essere lungo 6 caratteri.

#### 2- Il soggetto terzo è un privato (Azienda/Persona fisica):

In questo caso vi sono tre possibilità:

- A) Soggetto terzo avente un Codice destinatario univoco:
   In questo caso bisogna compilare il campo: Codice destinatario / Ufficio PA
- B) Soggetto terzo senza Codice destinatario univoco ma con PEC: In questo caso bisogna compilare il campo: Codice destinatario / Ufficio PA con valore 0000000 e il campo Indirizzo PEC
- C) Soggetto terzo senza Codice destinatario e senza PEC: In questo caso i campi da compilare sono: Codice destinatario / Ufficio PA con valore 0000000 e il campo Cod. Fisc. (il codice fiscale diventa il codice univoco utilizzato per il recapito della fattura elettronica dal sistema di interscambio)

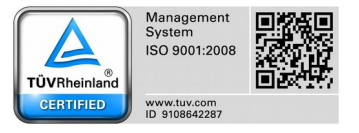

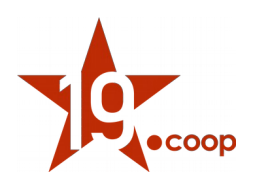

### 6. Compilazione scheda soggetto terzo estero

Nel caso di soggetti terzi non residenti, non stabiliti, non identificati in Italia sarà necessario inserire nel **Codice** destinatario / Ufficio PA la dicitura XXXXXXX (7 caratteri), avendo cura di specificare nei campi Paese e ID imposta sulle vendite i corrispondenti dati del cliente estero.

### 7. Creazione fattura attiva in formato elettronico

La procedura di inserimento di una fattura attiva in formato elettronico è la medesima della versione standard del sistema. All'inserimento di una fattura attiva (o alla modifica) i campi obbligatori vengono sempre indicati dal nome del campo in grassetto.

Rispetto alla versione standard del sistema, con l'installazione del modulo Fatture Elettroniche, la maschera di inserimento fattura presenta anche il campo **Sezionale**; tale campo permette di indicare, tra i sezionali per la fatturazione inseriti precedentemente, quale utilizzare per la numerazione della fattura che si sta inserendo.

Il modulo inserisce poi una sezione (<u>Dati fatturazione elettronica</u>) nella quale è possibile specificare i dati da inserire nella fattura elettronica.

- Esigibilità IVA (indica il momento in cui l'IVA diventa esigibile. Un solo valore per tutta la fattura)
- **Riferimento Amministrazione (1.2.6)** (se il cliente chiede di inserire un codice identificativo del cedente/prestatore per fini contabili, questo può esso inserito in questo campo)

I campi successivi descrivono il <u>Documento di riferimento</u> per il quale si sta emettendo la fattura. Se vengono compilati unicamente in testata verrà considerato che ogni riga di fattura fa riferimento allo stesso documento.

Se nella stessa fattura si vogliono inserire righe che fanno riferimento a documenti differenti, è possibile specificare questi stessi campi nella singola riga riaprendola in modalità modifica.

I campi del Documento di riferimento sono:

- Tipo documento di riferimento (Contratto, Convenzione o Ordine)
- Numero documento
- Data del documento di riferimento
- Codice CIG
- Codice CUP
- Riferimento Amministrazione (2.2.1.15) (Codice identificativo a fini amministrativo-contabili)

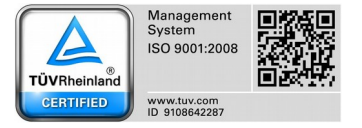

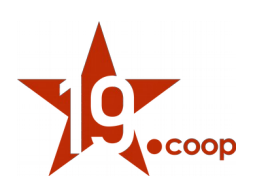

| Sezionale                                             | FDA _                                                         |
|-------------------------------------------------------|---------------------------------------------------------------|
| Dati Fatturazione elettronica (i dati delle righe ver | ranno ripetuti per ogni riga se non diversamente specificato) |
| Esigibilità I.V.A.                                    | •                                                             |
| RiferimentoAmministrazione (1.2.6)                    |                                                               |
| Tipo documento di riferimento                         | -                                                             |
| Numero documento                                      |                                                               |
| Data del documento di riferimento                     | III Adesso                                                    |
| Codice CIG                                            |                                                               |
| Codice CUP                                            |                                                               |
| RiferimentoAmministrazione (2.2.1.15)                 |                                                               |

#### Esenzione IVA •

Quando in fattura vengono inserite righe con I.V.A. a 0% è necessario indicare la natura (motivo) dell'esenzione.

Per indicare l'esenzione (e i dati specifici della riga) seguire la procedura seguente:

- inserire la riga con la procedura standard ٠
- premere sulla nuova icona (indicata nella figura sottostante), e compilare il relativo form di inserimento dati fatturazione elettronica della riga dove sarà possibile indicare la natura dell'esenzione IVA

In questo stesso form si possono indicare i dati del Documento di riferimento specifico per questa riga.

|                                                                         |                                                                           |                                                                                                    |                                                                             |                                                                            |                                         |                              |               |          |           |          | Modifica campi della riga per la                                                                                                    | a fatturazione ele                                                                  | ettronica                                                                |
|-------------------------------------------------------------------------|---------------------------------------------------------------------------|----------------------------------------------------------------------------------------------------|-----------------------------------------------------------------------------|----------------------------------------------------------------------------|-----------------------------------------|------------------------------|---------------|----------|-----------|----------|----------------------------------------------------------------------------------------------------|-------------------------------------------------------------------------------------|--------------------------------------------------------------------------|
|                                                                         |                                                                           |                                                                                                    |                                                                             |                                                                            |                                         |                              |               |          |           |          | Esenzione IVA                                                                                                    |                                                                                     |                                                                          |
|                                                                         |                                                                           |                                                                                                    |                                                                             |                                                                            |                                         |                              |               |          |           |          | Tipo documento di riferimento                                                                                                    |                                                                                     | ·                                                                        |
|                                                                         | IVA                                                                       | PII (netto)                                                                                                    | Otà                                                                         | Sconto                                                                     | Prezzo di                               | Totale imp                   |               |          |           |          | Numero documento                                                                                                    |                                                                                     |                                                                          |
|                                                                         |                                                                           | 1.0.(11010)                                                                                                    | Quu                                                                         | ocomo                                                                      | costo                                   | iotale imp.                  |               | -        |           |          | Data del documento di<br>riferimento                                                                                                    |                                                                                     |                                                                          |
|                                                                         | 22%                                                                       | 500,00                                                                                                    | 1                                                                           |                                                                            | 0,00                                    | 500,00                       | Ø 🙂           | Ψ        |           |          | Codice CIG                                                                                                    |                                                                                     |                                                                          |
|                                                                         |                                                                           |                                                                                                    |                                                                             |                                                                            |                                         |                              |               |          |           | - T      | Codice CUP                                                                                                    |                                                                                     |                                                                          |
|                                                                         |                                                                           |                                                                                                    |                                                                             |                                                                            |                                         |                              |               |          |           | <u> </u> | Riferimento Amministrazione<br>(2.2.1.15)                                                                                               |                                                                                     |                                                                          |
|                                                                         |                                                                           |                                                                                                    |                                                                             |                                                                            |                                         |                              |               |          |           |          | La compilazione di questi ca<br>ha delle informazioni diverse d<br>Verrà inserito un blocco nella f<br>informazioni qua inserite, con i | umpi si intende s<br>a quelle specific<br>attura elettronica<br>il riferimento alla | e questa riga di fattura<br>sate in testata.<br>a riportante le<br>riga. |
|                                                                         |                                                                           |                                                                                                    |                                                                             |                                                                            |                                         |                              |               |          |           | a        |                                                                                                    |                                                                                     |                                                                          |
|                                                                         |                                                                           |                                                                                                    |                                                                             |                                                                            |                                         |                              |               |          |           |          |                                                                                                    |                                                                                     |                                                                          |
|                                                                         |                                                                           |                                                                                                    |                                                                             |                                                                            |                                         |                              |               |          |           |          |                                                                                                    |                                                                                     | Sì No                                                                    |
|                                                                         |                                                                           |                                                                                                    |                                                                             |                                                                            |                                         |                              |               |          |           |          | Conora                                                                                                    |                                                                                     |                                                                          |
|                                                                         |                                                                           |                                                                                                    |                                                                             |                                                                            |                                         |                              |               |          |           | 8        | 240 b 06/12/20                                                                                                    | 18 15.26                                                                            | <b>Û</b> 385 ,                                                           |
| DICIAN<br>calata A<br>strada<br>via Wal<br>tel.+39<br>C.F P.<br>ISCR. A | INOVE<br>Andalò d<br>Buffolari<br>ter Font<br>010998<br>iva 0159<br>LBO N | SOCIETÀ COC<br>di Negro 16 e<br>a 26/A - 4312a<br>an 41 - 10053<br>0020 – tel.+39<br>0980999 R.E.<br>AZ. COOP. N. | DPERAT<br>17 - 161<br>6 Parma<br>8 Bussole<br>2052118<br>.A. GE 4<br>A17029 | IVA<br>I26 Genov<br>(PR)<br>eno (TO)<br>41134 – fa<br>20910<br>I1 - SEZ. C | va (GE)<br>ax.+39010998<br>:COP. A MUT. | 0021 - <u>e-mai</u><br>PREV. | l info@diciar | nnove.cc | <u>юр</u> |          | Т                                                                                                    | ÜVRheinland<br>CERTIFIED                                                            | Management<br>System<br>ISO 9001:2008                                    |
|                                                                         |                                                                           |                                                                                                    |                                                                             |                                                                            |                                         |                              |               |          |           |          |                                                                                                    |                                                                                     |                                                                          |

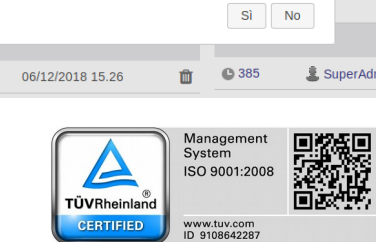

× •

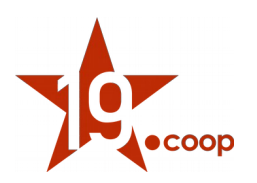

### 8. Convalida fattura e generazione file XML

La generazione del file XML è gestita in maniera automatica dal sistema in fase di convalida fattura. Premendo il bottone <u>CONVALIDA</u> viene presentato all'utente un pop-up che richiede la conferma dell'operazione. In questo momento è possibile ancora scegliere un sezionale per la fatturazione diverso da quello selezionato alla creazione della fattura. (**N.B.** dopo la convalida non sarà più possibile cambiare il sezionale).

Quando la fattura viene convalidata, il sistema genera automaticamente il file XML della fattura elettronica, il quale diventerà disponibile per il download nella <u>tabella dei Documenti</u>.

Quando viene modificata una fattura già convalidata, il file XML precedentemente creato viene eliminato e il sistema genera il nuovo file XML alla successiva convalida (**N.B.** con un progressivo diverso).

**NOTA**: La generazione del file xml prende il posto della generazione del file pdf. È comunque possibile generare il pdf in un secondo momento selezionando il template che si desidera utilizzare e premendo il tasto <u>Genera</u> dalla tabella dei Documenti.

### 9. Visualizzazione fattura elettronica

Dopo aver generato il file XML è possibile visualizzarlo in un formato leggibile direttamente dalla scheda della fattura, premendo sul pulsante VISUALIZZA LA FATTURA ELETTRONICA

(N.B. il pulsante diventa disponibile solo dopo che la fattura è stata convalidata)

### 10. Gestione Allegati

Il formato elettronico della fattura attiva prevede la possibilità di inserire files allegati, all'interno del file XML della singola fattura. Il modulo permette di gestire gli allegati dalla tab "Documenti" della singola fattura dove l'utente deve caricare gli allegati PRIMA di convalidare la fattura nel formato XML.

Al momento della convalida, infatti, il sistema provvede a controllare se vi sono file caricati (con nome diverso da "Rif\_fattura.pdf") e in caso positivo si occupa di inserire i file trovati nell'xml della fattura elettronica.

#### COME CARICARE I FILES DA ALLEGARE ALLA FATTURA XML:

Selezionando la scheda <u>Documenti</u> si entra nella pagina di riepilogo dei documenti collegati alla fattura. Da qui si seleziona il file da caricare, una volta fatto si preme Invia file.

È possibile scegliere se mantenere il nome originale del file o caricarlo come "**NumeroFattura-NomeOriginale**" (Es. FA1811-000001-scontrino).

Per eliminare un file caricato si preme l'<u>icona cestino</u> nella tabella dei File e documenti allegati, oppure è possibile eliminare i files premendo la stessa icona dalla tabella <u>Documenti</u> nella scheda della fattura.

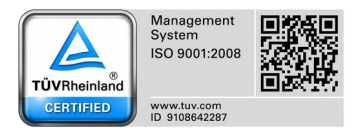

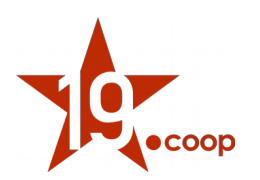

### 11. Invio del file XML al sistema di interscambio\*

\*operazione attualmente possibile solo tramite DocEasy previo abbonamento pacchetto aggiuntivo.

Il file XML generato alla Convalida della fattura può essere inviato al Sistema di interscambio (SDI) direttamente da Dolibarr ERP&CRM, dalla scheda della fattura.

Premendo il pulsante **INVIA FATTURA ALL'SDI** viene mostrato un pop-up per la conferma dell'operazione. Confermando, la fattura viene caricata sul <u>Servizio di conservazione</u> (DocEasy), il quale si occupa di firmare ed inviare in automatico la fattura al 'SDI.

Il sistema di conservazione si occupa anche di notificare a Dolibarr ERP&CRM le ricevute inviate dall'SDI sullo stato della Fattura (notifica di scarto, notifica di consegna/mancata consegna, etc..).

Il sistema, infatti, controlla periodicamente se vi sono aggiornamenti sullo stato della fattura e aggiorna il dato, visibile nella colonna <u>Stato SDI</u> della pagina di <u>elenco fatture attive</u>.

Lo storico delle ricevute restituite dall'SDI può essere consultato nella scheda della fattura, nella tabella <u>Ricevute SDI</u>.

A seguito dell'invio della fatture all'SDI, viene registrata la data in cui è stata effettuata l'operazione (<u>Data</u> <u>Invio SDI</u>), la quale è visibile nella pagina di elenco e nella scheda della fattura.

**NOTA** : L'invio e la convalida della fattura da parte dell'SDI non è immediata e potrebbe essere necessario attendere qualche minuto prima di vedere lo stato della fattura aggiornato. Stesso discorso vale per l'invio della fatture al destinatario.

### 12. Stati SDI\*

\*operazione attualmente possibile solo tramite DocEasy previo abbonamento pacchetto aggiuntivo.

In seguito al caricamento della fattura sul sistema di conservazione (DocEasy) viene periodicamente controllato lo stato della fattura stessa e alla ricezione di una notifica di cambio di stato viene aggiornata la scheda della fattura su Dolibarr ERP&CRM.

Gli stati in cui si può trovare la fattura sono:

- **Pronta per invio** la fattura è stata convalidata ed è pronta per essere inviata al servizio di conservazione.
- Da inviare la fattura è stata inviata al servizio di conservazione ed è in attesa dell'invio all'SDI.
- Inviata a SDI la fattura è stata inviata all'SDI
- Scartata da SDI la fattura ha fallito la validazione ed è stata scartata

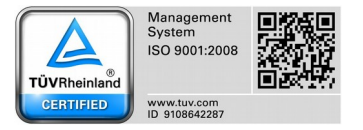

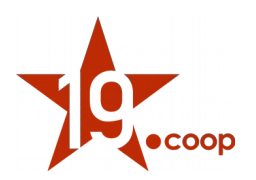

- Consegnata al committente la fattura ha superato la validazione ed è stata inviata al destinatario
- Accettata dal committente il cliente ha accettato la fattura (deprecato?)
- **Rifiutata dal committente** il cliente ha rifiutato la fattura (deprecato?)
- **Decorrenza termini** notifica per cui il destinatario non ha fornito un risposta entro il termine di 15 giorni dalla consegna della fattura. Questo implica che il destinatario non potrà più inviare notifiche di esito (Accettata/rifiutata) e il trasmittente non potrà ricevere altre notifiche di esito.
- Inviata al committente per email nel caso il destinatario non disponga della possibilità di ricevere le fatture tramite l'SDI, viene notificato che la fattura è stata inviata al destinatario tramite posta elettronica.
- **Esportata** questo stato indica che la fattura <u>Pronta per invio</u> è stata esportata manualmente tramite la procedura descritta al <u>paragrafo 13</u>. Lo stato Esportata verrà sovrascritto al momento dell'invio della fattura al servizio di conservazione e verrà aggiornato agli stati descritti sopra.

### 13. Esportazione massiva dei file XML

#### Esportazione XML fatture attive:

Dalla pagina di <u>Elenco delle fatture attive</u> è possibile esportare massivamente più file xml in un singolo file .ZIP. Ecco la procedura da seguire:

- 1. Selezione della checkbox (ultima colonna della tabella) per le fatture che si desidera esportare
- 2. Selezionare dal campo tendina che comparirà in testata l'azione **Esporta XML (o Esporta XML e contrassegna come esportata)**
- 3. Premere Conferma
- 4. Il file generato diventa disponibile per il download nella tabella in fondo alla pagina

NOTA: I file generati con l'esportazione saranno visibili solo all'utente che ha effettuato l'export.

Dalla tendina in testata, vi sono due tipologie di export selezionabili:

- Esporta XML
- Esporta XML e contrassegna come esportata: con questa scelta viene aggiornato lo stato della fattura elettronica e sarà visibile nell'elenco delle fatture attive come **Esportata**, nella colonna Stato SDI.

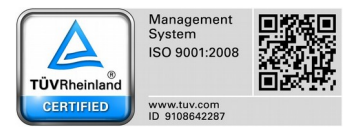

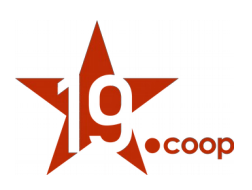

| Fatture attive (4)                                              |              |                                 |                     | Seleziona azio                | Seleziona azione                |       | Conferma                                              |                                     |           |                  | 25 - | NUOVA FATT   | TURA 🔂      |
|-----------------------------------------------------------------|--------------|---------------------------------|---------------------|-------------------------------|---------------------------------|-------|-------------------------------------------------------|-------------------------------------|-----------|------------------|------|--------------|-------------|
| Soggetti terzi con agenti di vendita: Con collegamento ad un ut |              |                                 |                     | Seleziona azi<br>Convalida    | Seleziona azione<br>X Convalida |       | tto/servizio con tag: 🔹 Categorie clienti potenziali: |                                     |           | v                |      |              |             |
|                                                                 |              | <u> </u>                        | Tardi               | Invia per email<br>Unisci PDF |                                 |       | <b>-</b>                                              |                                     | •         |                  | •    | -            | <b>९</b> ष् |
| Rif.                                                            | Rif. cliente | <u>Data di</u><br>fatturazione▲ | Data di<br>scadenza | So Esporta XML de             | lle fatture selezio             | nate  | ĩpo di<br>Iagamento                                   | Importo (al netto<br>delle imposte) | Sezionale | Stato SDI        |      | Stato        | ≡ □         |
| ₫ FDA1218-000003 ≔                                              |              | 04/12/2018                      | 05/12/2018          | Mario Kossi U.K.              | · IN RIO                        | 42010 | Bonifico bancario                                     | 181,04                              | FDA       |                  |      | Bozza 🔿      |             |
| 🗟 FDA1218-000002 :=                                             |              | 04/12/2018                      | 05/12/2018          | 🚮 Mario Rossi S.R.L           | SAN MARTINO                     | 42018 | Assegno                                               | 302,00                              | FDA       | Pronta per invio | Ν    | lon pagata 🔴 |             |
| 🗟 (PROV2) ==                                                    |              | 03/12/2018                      | 04/12/2018          | Mario Rossi S.R.L             | SAN MARTINO                     | 42018 | Bollettino<br>bancario                                | 130,00                              | FDB       |                  |      | Bozza 🔿      |             |
| ₫ FDA1118-000001 ≔                                              |              | 30/11/2018                      | 01/12/2018          | Mario Rossi S.R.L             | SAN MARTINO                     | 42018 | Assegno                                               | 3 050,00                            | FDA       | Pronta per invio | Ν    | lon pagata 🔴 |             |
| Totale                                                          |              |                                 |                     |                               |                                 |       |                                                       | 3 663,04                            |           |                  |      |              | $\sim$      |

#### Esportazione XML fatture passive:

Dalla pagina di Elenco delle fatture passive:

- 1. Selezione della checkbox (ultima colonna della tabella) per le fatture che si desidera esportare
- 2. Selezionare dalla select che comparirà l'azione Esporta XML
- 3. Premere **Conferma** (il file viene immediatamente scaricato e non viene salvato all'interno di Dolibarr ERP&CRM)

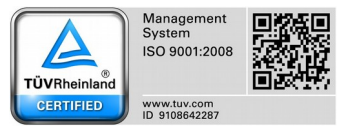

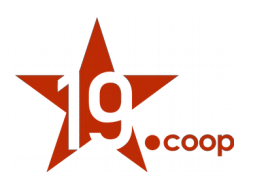

## 14. Importazione massiva dei file XML delle fatture passive

Dal modulo delle fatture si può procedere all'importazione delle fatture elettroniche passive. Esistono 2 modalità diverse:

- Importazione manuale: caricamento manuale dei file delle fatture fornitore
- **Importazione da SDI:** operazione attualmente possibile solo tramite DocEasy previo abbonamento pacchetto aggiuntivo che consente di scaricare le fatture fornitore direttamente dal sistema di intersca,bio

#### Importazione manuale:

- 1. Selezionare un file delle fatture fornitore (**.xml** o **.zip**).
- 2. Premere **Importa** (viene mostrata un'anteprima delle fatture contenute nel file aperto).
- 3. Selezionare tramite la checkbox le fatture che si desiderano importare.
- 4. Premere Importa fatture selezionate

Selezionare le fatture elettroniche che si desidera importare in Dolibarr

| Nome del file       | Numero Documento | Fornitore             | Causale Documento                                                                            | Data Documento | Totale imponibile |   |
|---------------------|------------------|-----------------------|----------------------------------------------------------------------------------------------|----------------|-------------------|---|
| provafe.xml         | 123              | ALPHA SRL             | LA FATTURA FA RIFERIMENTO AD UNA OPERAZIONE AAAA BBBBBBBBBBBBBBBBBBBBBBBBBBBBBBBCCC DDDDDDDD | 18/01/2017     | 5,00              |   |
| provafe_privato.xml | 123              | SOCIETA'<br>ALPHA SRL | LA FATTURA FA RIFERIMENTO AD UNA OPERAZIONE AAAA BBBBBBBBBBBBBBBBBBBBBBBBBBCCC DDDDDDDDD     | 18/12/2014     | 25,00             |   |
|                     |                  |                       | IMPORTA FATTURE SELEZIONATE ANNULLA                                                          |                |                   | V |

#### Importazione da SDI:

- 1. Premere **Scarica** (viene interrogato il sistema di conservazione, il quale restituisce l'elenco delle fatture passive).
- 2. Selezionare tramite la checkbox le fatture che si desiderano importare.
- 3. Premere Importa fatture selezionate.

**NOTA:** Se una fattura è già stata importata all'interno di Dolibarr ERP&CRM, al posto della checkbox viene mostrato il <u>link</u> alla scheda fattura

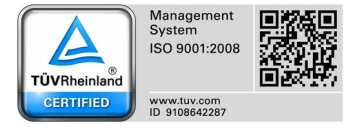

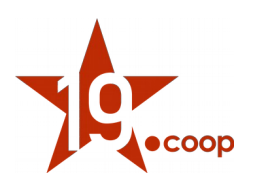

### 15. Note importanti

Dolibarr ERP&CRM offre la possibilità di personalizzare alcuni dizionari, aggiungendo/modificando/eliminando le voci in essi contenuti.

Per il corretto funzionamento del modulo Fatture Elettroniche ITA vi sono alcuni dizionari dove l'utente non deve effettuare modifiche sulle voci presenti. Questi dizionari sono:

- Modalità di pagamento
- Termini di pagamento
- Tipi di soggetti terzi
- Paesi
- Regioni
- Stato/provincia
- Valute

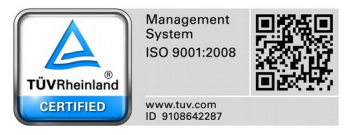